## How to Create a Starred Item

1. Log into 25Live.

- 2. Users can designate any location or event as a "Starred Item" by click on the hollow star icon to the left of the name column in a list view. When clicked the icon willturn yellow and be saved as a "Starred Item" in the user's 25Live account. This will help a user go quickly to their favorites when requesting events or running searches. This "Starred Item" is unique to the individual user.
  - 3. Let's designate room AGS-E 1001 as "Starred Item" for our example.
  - 4. Go to the "Quick Search" on the home page and type in AGS-E 1001. Click Go.

| West Virginia University.        |     |                                                                 |                        | 📇 25Live Pro 🕜 Event W                 | zard Demo User 🗮 More                 |
|----------------------------------|-----|-----------------------------------------------------------------|------------------------|----------------------------------------|---------------------------------------|
|                                  |     |                                                                 |                        | Q Go to Search Nothing                 | g recently viewed 🗘 💿 Help            |
| Q Quick Search                   | / ^ | Find Available Locations                                        | Your Starr             | ed Events                              | ~                                     |
| Search Events                    | a   | I know WHEN my event should take place help me find a location! | 📦 Your Starr           | ed Locations                           | ~                                     |
| 📦 WDB 116                        | 9   | I know WHERE my event should take place help me choose a time!  |                        | - 10                                   |                                       |
| Search Resources                 | Q   |                                                                 | tour starr             | ed Resources                           | ~                                     |
| & Search Organizations           | Q   | Create an Event                                                 | Throughout th<br>icon. | is site you can mark any Resource as " | Starred" by clicking its $\heartsuit$ |
| Q Your Starred Event Searches    | ^   |                                                                 |                        |                                        |                                       |
| DBGYN Conference Rooms           |     | Your Upcoming Events                                            | ^                      |                                        | Oustomize Dashboard                   |
| SPH SPH                          | ☆   | 6 Events in which you are the Requestor                         |                        |                                        |                                       |
| O Your Starred Location Searches | ^   | Vour Event Drafts                                               | ^                      |                                        |                                       |
| P 7th floor                      | \$  | No Event Drafts in which you are the Scheduler                  |                        |                                        |                                       |
| av rooms.                        | \$  | No Event Drafts in which you are the <b>Requestor</b>           |                        |                                        |                                       |
| 🤿 av rooms test                  |     |                                                                 |                        |                                        |                                       |
| Classrooms - HSC                 | ☆   |                                                                 |                        |                                        |                                       |
| 🎯 hsc av test                    | \$  |                                                                 |                        |                                        |                                       |
| HSC Comp Labs                    | \$  |                                                                 |                        |                                        |                                       |
| hsc conference room              | \$  |                                                                 |                        |                                        |                                       |
| HSC WV May 19th                  | \$  |                                                                 |                        |                                        |                                       |
| 🤿 june 13                        | \$  |                                                                 |                        |                                        |                                       |
| Search Woodburn                  |     |                                                                 |                        |                                        |                                       |
| woodburn Search 2                | \$  |                                                                 |                        |                                        |                                       |
| Woodburn Seearch                 | \$  |                                                                 |                        |                                        |                                       |

5. Click on "List" tab and click on the star that is to the left of the location name.

| ₩WestVirginiaUniversity.  |                                 |                   |                                                                                                    |                            | 🛗 25Live Pro 🛛 🖒 Ev     | vent Wizard De       | emo User |      |     |
|---------------------------|---------------------------------|-------------------|----------------------------------------------------------------------------------------------------|----------------------------|-------------------------|----------------------|----------|------|-----|
|                           |                                 |                   |                                                                                                    |                            |                         | Nothing recently vie | wed      | * @H | 192 |
|                           |                                 |                   | Select Object: 📦 Locations 🗸 Saved Searcher                                                                                                    | s (optional) 🗸 🗸           |                         |                      |          |      |     |
|                           | Duick Search 🔵 Adv              | anced             |                                                                                                    |                            |                         |                      |          |      |     |
|                           | WDB 116                         |                   |                                                                                                    |                            | × C                     | D                    |          |      |     |
|                           | G Hinti Type - to use SeriesOL. |                   |                                                                                                    |                            | Search has not been say | ved                  |          |      |     |
|                           | More Options 🗸                  |                   |                                                                                                    |                            | Reset Save As Searc     | ne                   |          |      |     |
| 1                         |                                 |                   |                                                                                                    |                            |                         |                      |          |      |     |
|                           |                                 |                   |                                                                                                    |                            |                         |                      |          |      |     |
| List Calendar Availabilit | У                               |                   |                                                                                                    |                            |                         | Choose C             | Columns  | C C  | Ð   |
| Name                      | ×                               | Formal Name       | Categories                                                                                                    | Layouts                    | Max Capacity            |                      |          |      |     |
| WD8-0 116                 |                                 | Woodburn Hall 116 | PF - Downtown, 25/5/4 -<br>Accentration, 25/5/4 -<br>Comparing State, 27(11), 35/14 -<br>Comparing - Lago-State, Control<br>- PFS, Comparis - Downtown, Control<br>- Academic Scheduling, General<br>Purpose Classroom, 325<br>Assignable | Fixed Table, Movable Chair | 45                      |                      |          |      |     |

| ×.  | VestVirginiaUniversity | Z j                           |                   |                                                                                                    |                            | 📇 25Live Pro 🛛 🕜 Even     | Wizard Demo User      | =   | lore   |
|-----|------------------------|-------------------------------|-------------------|----------------------------------------------------------------------------------------------------|----------------------------|---------------------------|-----------------------|-----|--------|
|     |                        |                               |                   | Salart Object: 🌒 Locations 🖉                                                                                                    | Intinal                    | No                        | thing recently viewed | ÷ ( | D Hele |
|     |                        | Ouick Search Adv              | vanced            |                                                                                                    | (About al)                 |                           |                       |     |        |
|     |                        | WDB 116                       |                   |                                                                                                    |                            | × (?)                     |                       |     |        |
|     |                        | Hinti Type - to use SeriesOL. |                   |                                                                                                    |                            | Search has not been saved |                       |     |        |
|     |                        | More Options 🐱                |                   |                                                                                                    |                            | Reset Save As Search      |                       |     |        |
| Lis | t Calendar Availabilit | ty.                           |                   |                                                                                                    |                            |                           | Choose Columns        | C   | 0      |
|     | Name                   | Ý                             | Formal Name       | Categories                                                                                                    | Layouts                    | Max Capacity              |                       |     |        |
| 1   | WDB-0 116              |                               | Woodburn Hall 116 | FM - Downtown, 25U/w -<br>Academic Space, 25U/w -<br>Classicioni Space, 15U/w 35U/w -<br>Computer Lang, 25U/w Control -<br>PPS, Campus- Downtown, Control -<br>4, Academic Schwalling, General<br>Purpose Classicom, 525<br>Avaignable | Fixed Table, Movable Chair | 45                        |                       |     |        |

## 6. AGS-E 1001 is now a "Starred Item".

|    | Your Starred Events                                                         | `   |
|----|-----------------------------------------------------------------------------|-----|
| ¢  | Your Starred Locations                                                      | 1   |
| Ì  | BMRF-H 101<br>Biomedical Research Facility 101 - 101 Erma                   | 1 2 |
| Ì  | CAR-B 106<br>Carter Hall 106                                                | 1 2 |
| Ì  | HSN-H 1106<br>Health Sciences North 1106                                    | í Z |
| Ì  | HSN-H 1901<br>Health Sciences North 1901 (Fukushima Auditorium)             | 1   |
| Ì  | HSN-H 2116<br>Health Sciences North 2116                                    | 1   |
| Ì  | HSS-H 7601<br>Health Sciences South 7601                                    | 1   |
| Ì  | STA-D 47 [2]<br>Stansbury Hall 47                                           | 2   |
| •  | WDB-D 116<br>Woodburn Hall 116                                              | 2   |
|    | See when these locations are available                                      |     |
| •  | Your Starred Resources                                                      | 1   |
| Yo | u do not have any Starred Resources!                                        |     |
| Th | roughout this site you can mark any Resource as "Starred" by clicking its 🎲 |     |

7. To remove a starred item, follow the same procedure and click the star again.